MSAMB - Maharashtra State Agricultural Marketing Board

**User Manual Buyer** 

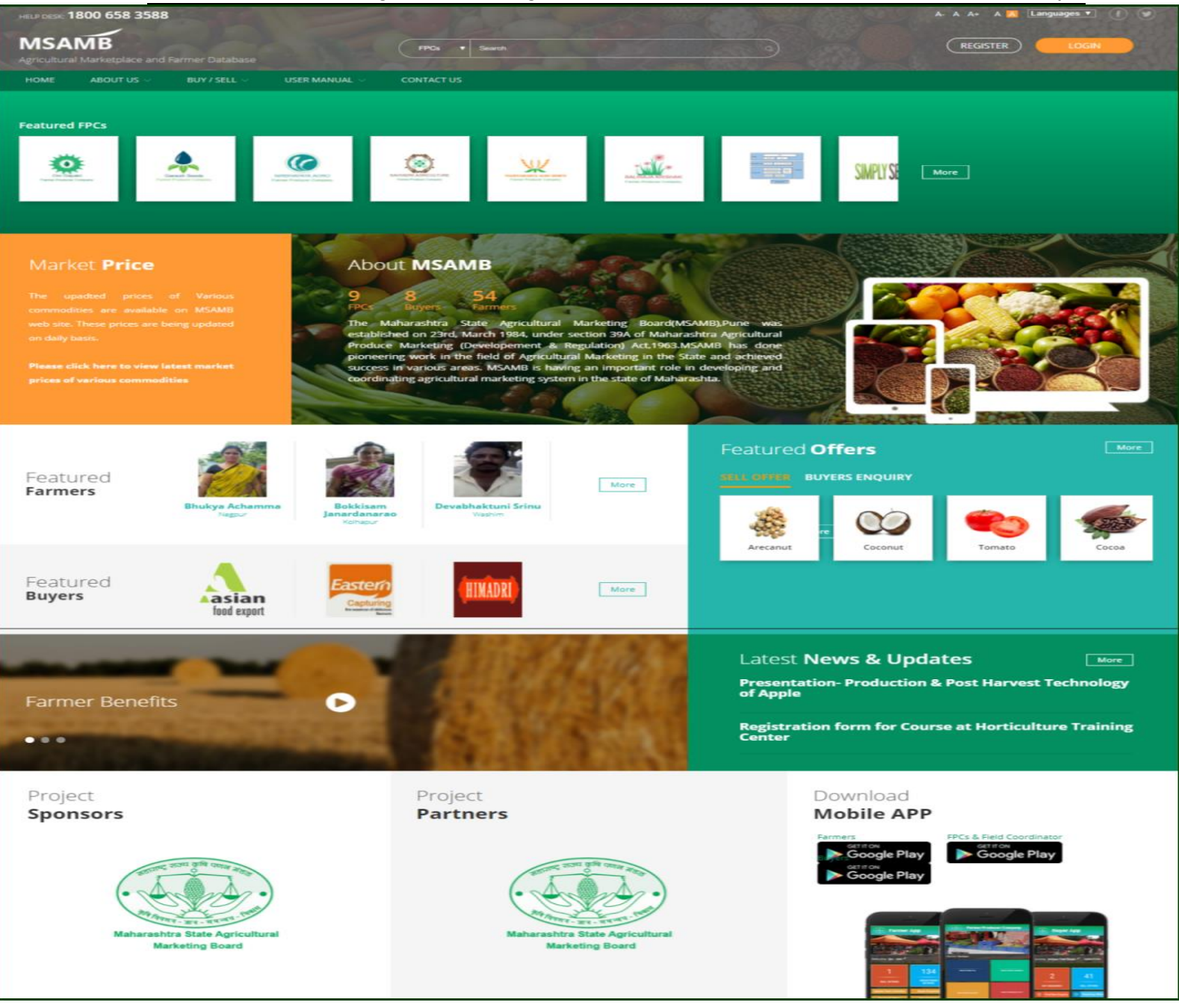

User Reference Manuals For Buyers

### TABLE OF CONTENTS

| 1 | PURPOSE  |                                                  | 3    |
|---|----------|--------------------------------------------------|------|
| 2 | REFEREN  | CES                                              | 3    |
| 3 | SCOPE    |                                                  | 3    |
| 4 | BUYER M  | ODULE                                            | 4    |
|   | 4.1      | Buyer Registration                               | 4    |
|   | 4.2      | Buyer Dashboard                                  | 5    |
|   | 4.3      | Update Profile                                   | 6    |
|   | 4.4      | View Farms on Map                                | 7    |
|   | 4.5      | Farmers Directory                                | 8    |
|   | 4.6      | Farmers Directory – Sell Offers                  | . 10 |
|   | 4.7      | Farmers Directory – Sell Offers – View More      | . 10 |
|   | 4.8      | Farmers Directory – Sell Offers – Contact Seller | . 10 |
|   | 4.9      | Stock Availability Details                       | . 11 |
|   | 4.10     | Registered Area Under Crops                      | . 12 |
|   | 4.11     | Post New Enquiry                                 | . 12 |
|   | 4.12     | My Enquiry                                       | . 13 |
|   | 4.13     | My Enquiry – View More                           | . 13 |
|   | 4.14     | My Enquiry – Write Reviews                       | . 14 |
|   | 4.15     | My Enquiry – View Reviews                        | . 15 |
|   | 4.16     | Match Alerts                                     | . 15 |
|   | 4.17     | Sell Offer                                       | . 16 |
|   | 4.18     | Sell Offer – Write Review                        | . 16 |
|   | 4.19     | Sell Offer – View Review                         | . 17 |
|   | 4.20     | Sell Offer – View More                           | . 17 |
|   | 4.21     | Sell Offer – Contact Seller                      | . 18 |
| 5 | BUYER M  | OBILE APP                                        | . 19 |
|   | 5.1      | Buyer Login                                      | . 19 |
|   | 5.2      | Buyer Dashboard                                  | . 20 |
|   | 5.3      | My Enquiries                                     | . 21 |
|   | 5.4      | Sell Offers                                      | . 22 |
|   | 5.5      | Post New Enquiry                                 | . 23 |
|   | 5.6      | Matching Offers                                  | . 24 |
|   | 5.7      | Registered FPCs                                  | . 25 |
|   | 5.8      | Registered Farmers                               | . 26 |
|   | 5.9      | Stock Availability                               | . 27 |
|   | 5.10     | Mandi Prices                                     | . 28 |
|   | 5.11     | Support and Help                                 | . 29 |
| 6 | DISCLAIN | IER                                              | . 31 |

# **1 PURPOSE**

The User Manual contains all essential information for the user to make full use of the MSAMB web based data management system. This manual includes a description of the system functions and capabilities, contingencies and alternate modes of operation, and step-by-step procedures for system access and use. Screen shots of the system have been used extensively to show the complete end to end process flow.

# 2 **REFERENCES**

| S.No. | Name of Document                                                                | Dated                    |
|-------|---------------------------------------------------------------------------------|--------------------------|
| 1     | Features Specification Document for MSAMB Web Based Data Management Portal v1.0 | 3 <sup>rd</sup> Jan 2018 |

# **3** SCOPE

The scope of this document is to capture the screen flow of MSAMB web based data management system as well as mobile application for Buyer.

This document may be referred by users during the User Acceptance Testing.

## 4 BUYER MODULE

There is a provision for public users to register themselves as a buyer as shown below-

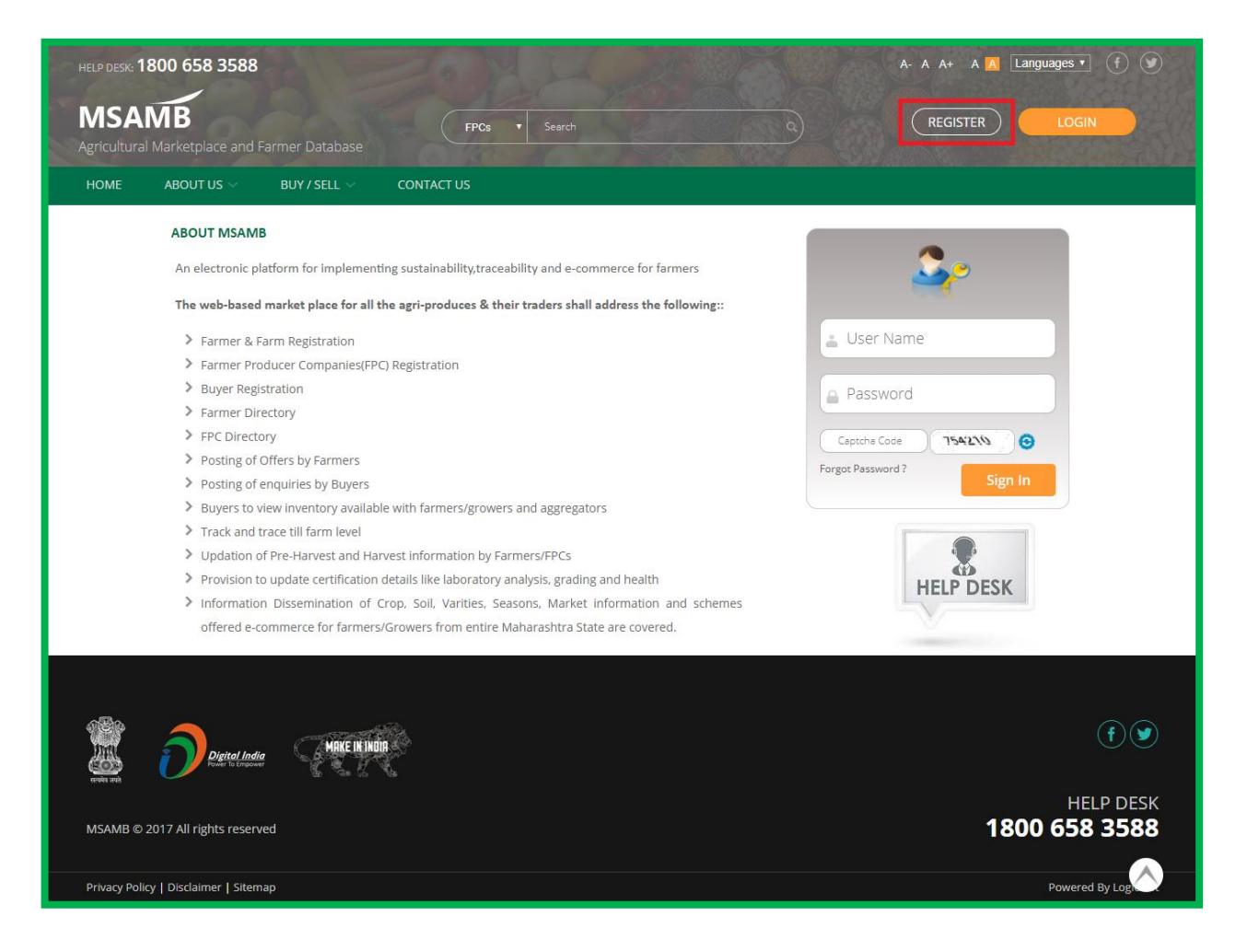

### 4.1 Buyer Registration

After clicking on "Register" button, users will be redirected to the buyer registration screen where a registration form is to be filled and submitted as shown below-

| Buyer Registration     |                                                                                      |
|------------------------|--------------------------------------------------------------------------------------|
| Company Details        |                                                                                      |
| Business Type *        | Processor Exporter Consumer Trader Importer                                          |
| Company Name *         | Company's TIN Website URL No.                                                        |
| Address *              |                                                                                      |
| Country *              | INDIA •                                                                              |
| State *                | Select State   District * Select District   pin *                                    |
| Landline No. *         | 91 Area Code Landline No. Fax No. 91 Area Code Fax No.                               |
| Contact Person Details |                                                                                      |
| Name *                 | First Name Middle Name Last Name                                                     |
| Mobile No. *           | 91 Mobile No. Email Id *                                                             |
| ID Proof               | Select                                                                               |
|                        | Type image should be of *JPEG *.BMP *JPG *.PNG and maximum allowed file size is 2 MB |
| Captcha Code           | 754210 😔                                                                             |
|                        | Submit Back                                                                          |

After filling all the mandatory fields and clicking on "Submit" button an automated email will be triggered on the registered email ID of user where he will get a link to generate the login credentials.

After generating the login credentials, users may login into the portal and after login the user will be redirected to the buyer dashboard.

#### 4.2 Buyer Dashboard

A separate dashboard is provided to the registered buyer as shown.

| Request Panel                |                  | My Enquiry   | Match Alerts | Sell Offer           |
|------------------------------|------------------|--------------|--------------|----------------------|
| Dpdate Profile               |                  |              |              |                      |
| View Farms on Map            | Post New Enquiry | View Details | View Details | View Details         |
| Farmers Directory            |                  |              |              |                      |
| Stock Availability Details   |                  |              |              |                      |
| Registered Area under Crops  |                  |              |              |                      |
| Privacy Policy    Disclaimer |                  |              |              | Powered By Logicsoft |

As seen in the above screenshot of Buyer's dashboards there are many options available for various purposes as mentioned below.

### 4.3 Update Profile

Provision is provided for logged in buyer to update their profile by clicking on "Update Profile" menu item available under "Request Panel" on the left side of the Buyer dashboard.

After clicking on "Update Profile" menu item, user will be redirected to the screen where the profile details may be updated as shown.

| Buyer Profi       | ile                                                                                                    | Back |
|-------------------|----------------------------------------------------------------------------------------------------|------|
|                   |                                                                                                    |      |
| Update Profile    | e Company Profile Product Details Accolades Certification                                                    |      |
| 0                 |                                                                                                    |      |
| Company           | Details                                                                                                    |      |
| Business<br>Type* | Processor 🗹 Exporter 🗹 Consumer 🔲 Trader 🔲 Importer                                                          |      |
| Company<br>Name*  | Himadri Foods Ltd         Company's Website URL         www.himdaritest.in         TINNo         27890081375 |      |
| Address*          | 1/107 Keshsavji Naik Road, New Chinch<br>Bunder, Mumbai<br>400009,Mumbai,Maharashtra,400009                  |      |
| Country*          | INDIA T                                                                                                    |      |
| State *           | Maharashtra • District* Jalna • Pin* 4120                                                                    | 97   |
| Landline<br>No*   | 91 35464 547654 Fax No 91 Area Code Fax NO                                                                   |      |
| Contact Pe        | Person Details                                                                                               |      |
| Name*             | Saniay Laxmichand Karani                                                                                     |      |
| Mobile            | 91 9820038453 Email Id* info@himadrimasala.com                                                               |      |
| NU                |                                                                                                    |      |
| ID Proof          | Voter Card                                                                                                   |      |
|                   | Type image should be of *JPEG *.BMP *JPG *.PNG and maximum allowed file size is 2 MB                         |      |
|                   |                                                                                                    |      |
| Preferred Co      | commodities* Add/View Commodities                                                                            |      |
|                   |                                                                                                    |      |
|                   | Submit Reset                                                                                                 |      |
| 4                 |                                                                                                    | •    |
|                   |                                                                                                    |      |
|                   |                                                                                                    |      |

#### 4.4 View Farms on Map

On Buyer's dashboard, the option is available as a menu item to View the farms owned by the Registered Farmers.

After clicking on that option, users may view the farms plotted on the Google map denoted by the crop images as shown below-

| Farms on Map                  |        |                          |                                   |        | Back |
|-------------------------------|--------|--------------------------|-----------------------------------|--------|------|
| Search Options (Hide Details) |        | 1300                     |                                   |        | 0    |
| State*                        | Select | T                        | District*                         | Select | Ŧ    |
| Sub-District*                 | Select | Ŧ                        | Village*                          | Select | Ŧ    |
| Farmer's Name                 |        |                          | Farm ID                           |        |      |
| Crop Category                 | Select | v                        | Crop                              | Select | Ŧ    |
| Variety                       | Select | T                        |                                   |        |      |
|                               |        | Sear                     | ch Reset                          |        |      |
|                               |        |                          |                                   |        |      |
|                               |        |                          |                                   |        |      |
|                               | PI     | ease select the search c | riteria to View the Farms on Map. |        |      |

### 4.5 Farmers Directory

Option is available for the users to view the list of registered farmers as part of Farmer Directory. Users may contact any farmer and view the sell offers posted by them as shown below-

| Farmer Directory |                                                                                                    | Back                             |
|------------------|----------------------------------------------------------------------------------------------------|----------------------------------|
|                  |                                                                                                    | Show on Map                      |
| Search Options   |                                                                                                    | ⊘                                |
|                  | Pavan Kumar<br>Registration No. : MH2610010005<br>Address : Mira Road, Lonavala , Lavale, Mulshi, Pune, Maharashtra, 446655                                                       | Sell Offer (0)<br>Contact Seller |
|                  | Bhuvan Singh<br>Registration No. : MH2611010004<br>Address : kurkuri, P.O. Yewada, Pune, Kirkee (CB), Pune City, Pune, Maharashtra, 440022                                        | Sell Offer (0)<br>Contact Seller |
|                  | Kakani Veeraiah<br>Registration No. : MH1503000013<br>Address : Hall Building, Kolhapur , Anturli, Bhudargad, Kolhapur, Maharashtra, 412356                                       | Sell Offer (0)<br>Contact Seller |
|                  | Bokkisam Janardanarao<br>Registration No. : MH1507000012<br>Address : Market Yard, Gultekadi, Market Yard., Baleghol, Kagal, Kolhapur, Maharashtra, 412307                        | Sell Offer (0)<br>Contact Seller |
|                  | Vadiyala Yesobu<br>Registration No. : MH2213000011<br>Address : Panchavati Market Yard, Dindori Naka., Bendwal, Surgana, Nashik, Maharashtra, 304354                              | Sell Offer (0)<br>Contact Seller |
| <b>2</b>         | <b>Bhukya Achamma</b><br>Registration No. : MH1913000002<br>Address : Surya Market, Savner, Nagpur 513290. Maharashtra, India, Bidkawadas, Savner, Nagpur, Maharashtra,<br>513290 | Sell Offer (0)<br>Contact Seller |
|                  | Badvath Ramji<br>Registration No. : MH2611000001<br>Address : R-7, Market Yard, Gultekadi, Pune 411 037. Maharashtra, India, Kirkee (CB), Pune City, Pune, Maharashtra,<br>411031 | Sell Offer (1)<br>Contact Seller |
|                  | Page 1 of 1                                                                                                    |                                  |

User can click on Farmers name to view details of the farmer. User can also click on 'Sell Offer' & 'Contact Seller' to view details as shown below.

### 4.6 Farmers Directory – Sell Offers

User can click on 'Sell Offer' to view the following screen. User can set various filters

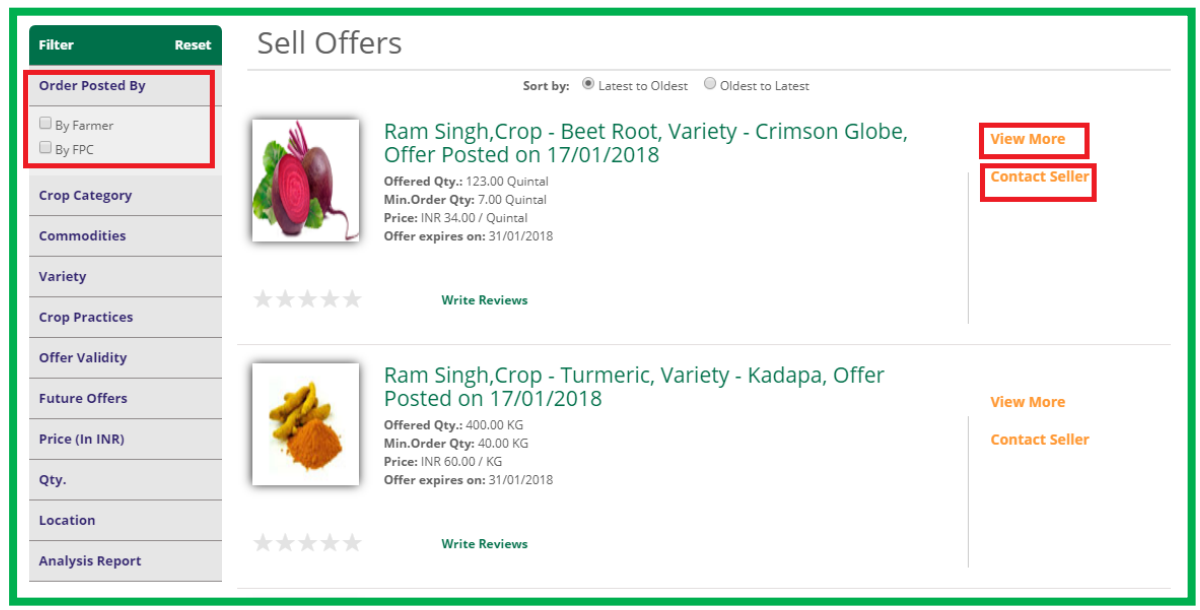

provided on the left hand side to search

#### 4.7 Farmers Directory – Sell Offers – View More

On clicking 'View More' the following screen showing details of the sell offer will be

| Offer Detail |                     |                |                   | Back                                                                                                    |
|--------------|---------------------|----------------|-------------------|----------------------------------------------------------------------------------------------------|
|              | Soller Name -       | Pam Singh      | Addross .         | Offer submission Date : 17/01/2018<br>Offer valid from 17/01/2018 To 31/01/2018                                   |
|              | Seller Mallie .     | Kani Singi     | AUU 255 .         | Mage Jahnangoon<br>Mandal/Blocks<br>:Akkalkuwa<br>District : Nandurbar<br>State : Maharashtra<br>Pin Code :705254 |
|              | Mobile No. :        | 8899552235     |                   |                                                                                                    |
|              | Crop :              | Beet Root      | Variety :         | Crimson Globe                                                                                                    |
|              | Quantity for Sale : | 123.00 Quintal | Min. Order Qty. : | 7.00 Quintal                                                                                                    |
|              | Best Before Date :  | 31-01-2018     | Price (In INR) :  | 34.00 / Quintal                                                                                                   |
|              | Delivery location : | Mandi(Mohpa)   | Crop Practices :  | IPM                                                                                                    |

shown

#### 4.8 Farmers Directory – Sell Offers – Contact Seller

The following pop up window will appear on clicking the 'Contact Seller' option. User can write a message and click on 'Send SMS' button to send a SMS to the seller.

| Contact Seller | :                                       | × |
|----------------|-----------------------------------------|---|
| Mobile No.     | 2354576576                              |   |
| Message*       |                                         | 2 |
|                | Max.120 characters allowed.<br>Send SMS |   |

#### 4.9 Stock Availability Details

There is an option provided on the left hand side which shows the stock availability details as shown below. User can click the search button to view all details or may search using search criteria as well.

User will be able to take a print out of the report by clicking the printer icon on the top

| Stock /                                                 | Stock Availability Details |                         |                                                                                                    |                        |         |         |             |                    |  |
|---------------------------------------------------------|----------------------------|-------------------------|----------------------------------------------------------------------------------------------------|------------------------|---------|---------|-------------|--------------------|--|
| Search O                                                | ptions (Hide Details)      |                         | 12 P                                                                                                    |                        |         | Y (     |             | ⊘                  |  |
| State                                                   |                            | Select                  | Ŧ                                                                                                    | District               |         | Select  |             | v                  |  |
| Sub Distr                                               | rict                       | Select                  | •                                                                                                    | Village                |         | Select  |             | v                  |  |
| Crop                                                    |                            | Select                  | v                                                                                                    | Variety                |         | Select  |             | v                  |  |
| Stock Availability Report of Farmers as on:- 17/01/2018 |                            |                         |                                                                                                    |                        |         |         |             |                    |  |
| S.No.                                                   | Farmer Name                | Farmer Registration No. | Farmer's Address                                                                                                    | Farmer Contact Details | Crop    |         | Variety     | Available Quantity |  |
| 1                                                       | Badvath Ramji              | MH2611000001            | R-7, Market Yard,<br>Gultekadi, Pune 411 037.<br>Maharashtra, India, Kirkee<br>(CB), Pune City, Pune,<br>Maharashtra                            | 9911458325             | Cashev  | vnut    | Vengurla-4  | 6.00 Quintal       |  |
| 2                                                       | Balineni Pardasaradi       | MH150900008             | APMC Multipurpose Hall<br>Building, Kolhapur.,<br>Asurle, Panhala, Kolhapur,<br>Maharashtra                                                     | 9911458325             | Custard | d Apple | Arka Sahan  | 5.00 Quintal       |  |
| 3                                                       | Pavan Kumar                | MH2610010005            | Mira Road, Lonavala ,<br>Lavale, Mulshi, Pune,<br>Maharashtra                                                                                   | 8855663322             | Tomato  | )       | shallot     | 7.00 KG            |  |
| 4                                                       | Rahul Sharma               | MH2105020006            | Okhla Phase 2., Amode,<br>Shahade, Nandurbar,<br>Maharashtra                                                                                    | 8785523388             | Chilli  |         | Super 10    | 8.00 KG            |  |
| 5                                                       | Bhuvan Singh               | MH2611010004            | kurkuri, P.O. Yewada,<br>Pune, Kirkee (CB), Pune<br>City, Pune, Maharashtra                                                                     | 7744556611             | Papaya  | I       | Taiwan      | 5.00 Quintal       |  |
| 6                                                       | Laxman Sharma              | MH1503020004            | Town Yard, Gultekadi,<br>Market Yard., Baleghol,<br>Kagal, Kolhapur,<br>Maharashtra, 412307,<br>Devakewadi, Bhudargad,<br>Kolhapur, Maharashtra | 6756523434             | Banana  | 3       | Grand Naine | 9.50 MT            |  |

right hand side corner or export the report to excel by clicking the excel icon.

#### 4.10 Registered Area Under Crops

There is an option provided on the dashboard of buyers to view the list of crop plantation area under each farm owned by the registered farmers on the portal. After clicking on that option the list of farmers will be displayed in a tabular form along with the area of farms covered by the planted crop with their varieties.

In the Registered Area Under Crop screen, some options are provided as "Export to Excel", "Print Report" and Total area of Farms used for crop plantation in acre as shown below-

| Regist    | Registered Area under Crops Back |                   |          |                 |                              |                  |               |                |                    |                                                             |
|-----------|----------------------------------|-------------------|----------|-----------------|------------------------------|------------------|---------------|----------------|--------------------|-------------------------------------------------------------|
| Search (  | Options (Hide Details)           |                   |          |                 |                              |                  |               |                |                    | ۲                                                           |
| Farmer    | Name                             |                   |          | Fai             | rm ID                        |                  |               |                |                    |                                                             |
| State     |                                  | Select            | •        | Dis             | trict                        |                  | Select        |                | v                  |                                                             |
| Sub-Dis   | trict                            | Select            | *        | Vil             | age                          |                  | Select        |                | Ŧ                  |                                                             |
| Crop Ca   | tegory                           | Select            | *        | Cro             | op .                         |                  | Select        |                | Ŧ                  |                                                             |
| Variety   | [                                | Select            |          | Re;<br>(In      | gistered Area From<br>Acres) |                  |               |                |                    |                                                             |
| Registe   | red Area To                      |                   |          | <b>1</b>        |                              |                  |               |                |                    |                                                             |
| (In Acre  | :s)                              |                   |          |                 |                              |                  |               |                |                    |                                                             |
|           |                                  |                   |          | Search          | Reset                        |                  |               |                |                    |                                                             |
|           |                                  |                   |          |                 |                              |                  |               |                |                    |                                                             |
|           |                                  |                   |          |                 |                              |                  |               |                |                    |                                                             |
| Registere | d Area Report as on : 28/        | 12/2017           |          |                 |                              |                  | Total Regist  | ered Area Unde | r Crops (In        | Acres):76.00                                                |
| S.No.     | Farmer Name                      | Farm ID           | District | Sub-District    | Village                      | Crop<br>Category | Crop          | Variety        | Plantation<br>Date | Total<br>Registered<br>Area<br>Under<br>Crops (In<br>Acres) |
| 1         | Badvath Ramji                    | 1712211644440003  | Pune     | Daund           | Kedgaon Station              | Dry Fruits       | Cashewnut     | Vengurla-4     | 01/12/2017         | 5.00                                                        |
| 2         | Balineni Pardasaradi             | 1712211633360003  | Kolhapur | Panhala         | Asurle                       | Fruits           | Custard Apple | Arka Sahan     | 22/12/2017         | 4.00                                                        |
| 3         | Bhuvan Singh                     | 17122615050220008 | Pune     | Khed            | Moi                          | Fruits           | Papaya        | Taiwan         | 01/10/2017         | 5.00                                                        |
| 4         | Hanim Morthala                   | 1712211554450003  | Buldana  | Jalgaon (Jamod) | Gadegaon Bk.                 | Fruits           | Banana        | Robusta        | 13/12/2017         | 10.00                                                       |
| 5         | Kakani Veeraiah                  | 1712211659390005  | Kolhapur | Chandgad        | Amroli                       | Dry Fruits       | Arecanut      | Mohitnagar     | 15/12/2017         | 10.00                                                       |
| 6         | Pavan Kumar                      | 17122814350720010 | Amravati | Bhatkuli        | Alangaon                     | Beverages        | Tomato        | shallot        | 28/12/2017         | 12.00                                                       |
| 7         | Pavan Kumar                      | 17122814350720010 | Amravati | Bhatkuli        | Alangaon                     | Spices           | Chilli        | 334            | 17/12/2017         | 10.00                                                       |
| 8         | Pavan Kumar                      | 17122815035320010 | Buldana  | Lonar           | Banda                        | Vegetables       | Capsicum      | Arka Gaurav    | 27/12/2017         | 20.00                                                       |

#### 4.11 Post New Enquiry

Option is available for buyers on their dashboard to post enquiries as per their requirement. After clicking on "Post New Enquiry" block from the buyer dashboard, users will be redirected to the screen where post enquiry form will be displayed which needs to be filled by buyer and after clicking on "Submit" button the enquiry will be posted and visible to all the sellers and public users .

Post enquiry screen will be shown as below-

|                                     |                       |                            |                                             |                        | Dack   |
|-------------------------------------|-----------------------|----------------------------|---------------------------------------------|------------------------|--------|
| Crop Category*<br>Variety*<br>Oty * | Vegetables<br>Hisar-1 | <b>T</b>                   | Crop *<br>Unit*<br>Price (in INR per Unit)* | Cauliflower<br>Quintal | ▼<br>▼ |
| Crop Practices*                     | 100                   | GAP 🗹 Traditional Practice | s                                           | 230                    |        |
| Offer Valid From *                  |                       |                            |                                             |                        |        |
| 18/01/2018                          | To*                   | 30/01/2018<br>Submit Reser |                                             |                        |        |

On entering the details and clicking submit the following confirmation message is shown.

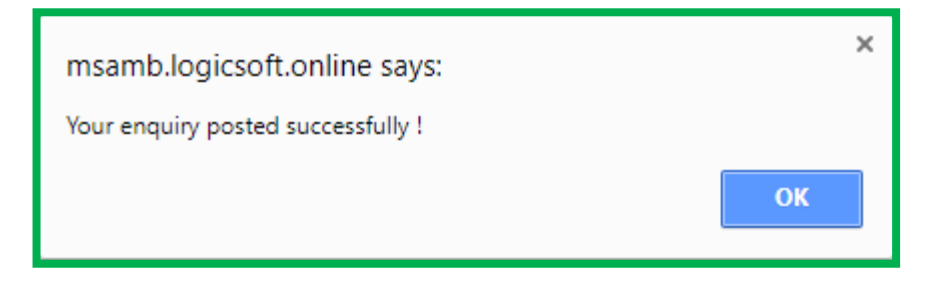

#### 4.12 My Enquiry

Option is provided on the buyer's dashboard to view the list of enquiries posted by them. After clicking on "View Details" link available on the "My Enquiry" block, users will be redirected to the screen where all the enquiries posted by the buyer will be displayed as shown below-

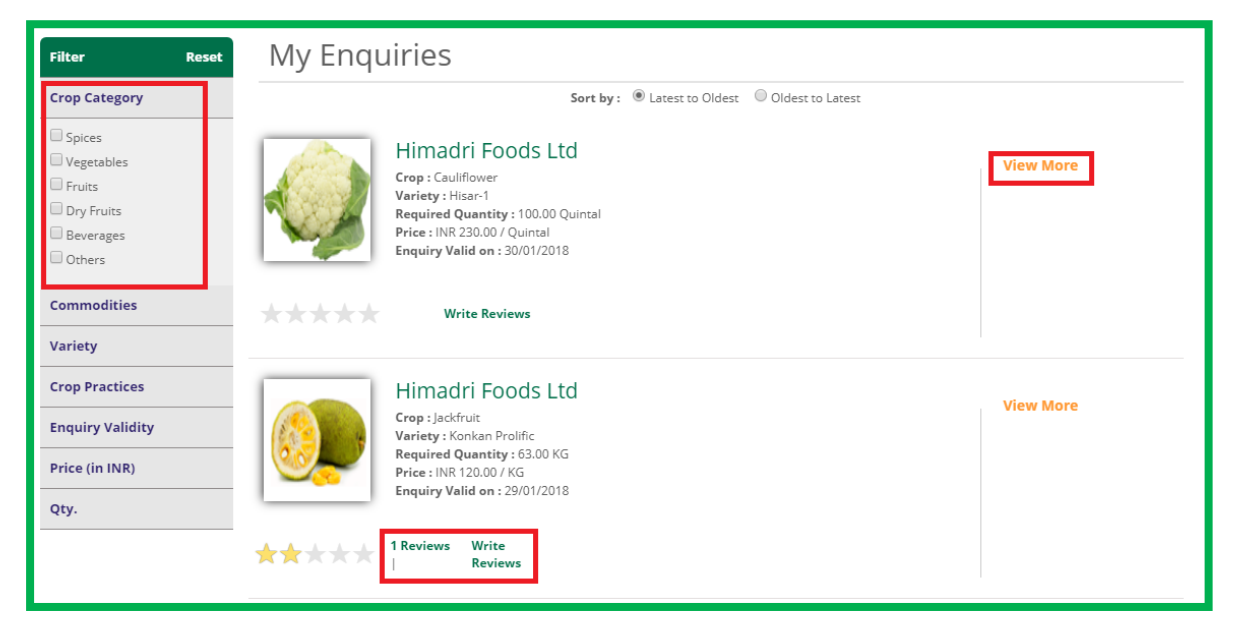

#### 4.13 My Enquiry – View More

User can click on the 'View More' link to view details of the enquiries as shown below

| Enquiry Details |                  |                          |                     |                     |                       | Back                                                              |
|-----------------|------------------|--------------------------|---------------------|---------------------|-----------------------|-------------------------------------------------------------------|
|                 |                  |                          |                     |                     | Enqu<br>Enquiry valid | iry submission Date : 17/01/2018<br>from 18/01/2018 To 30/01/2018 |
|                 | Company Name :   | Himadri Foods Ltd        |                     |                     |                       |                                                                   |
|                 | Crop :           | Cauliflower              | Variety :           | Hisar-1             | Qty<br>:              | . 100.00<br>Quintal                                               |
|                 | Crop Practices : | Traditional<br>Practices | Price (in INR)<br>: | 230.00 /<br>Quintal |                       |                                                                   |

# 4.14 My Enquiry – Write Reviews

User can click on the 'Write Reviews' link to write a review as shown below

| Rating and Review | •                            |
|-------------------|------------------------------|
|                   | Himadri Foods Ltd            |
| Name :*           | Sanjay Laxmichand Karani     |
| Mobile No. :      | 9820038453                   |
| Email Id :        | info@himadrimasala.com       |
| Review :*         | Max 4000 characters allowed. |
| Captcha<br>Code*  | Captcha Code                 |
|                   | Submit Cancel                |

On clicking the submit button the following confirmation message is shown

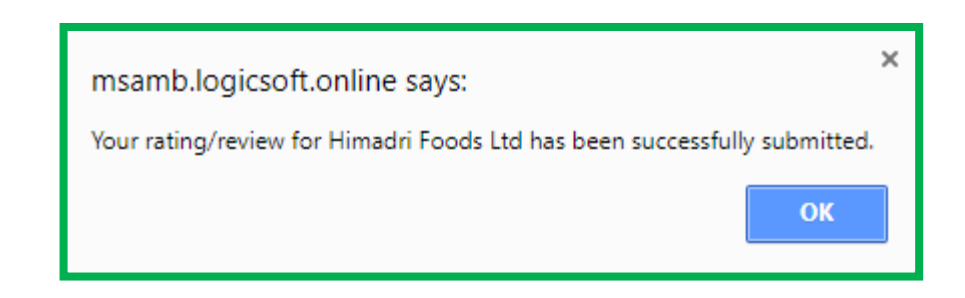

### 4.15 My Enquiry – View Reviews

User can click on the 'Reviews' link to read a review of the buyer as shown below

| Rating and Review                                               |                 |              |
|-----------------------------------------------------------------|-----------------|--------------|
| Himadri Foods Ltd,Crop -Jackfruit, Variety -<br>Konkan Prolific | Average Rating: | ★★★★★ (2.00) |
| By Pavan Kumar (Farmer ), 18 Days Ago                           |                 |              |
| Good Food                                                       |                 |              |
| ★★★★                                                            |                 |              |

### 4.16 Match Alerts

There is an option provided on buyer's dashboard to view matching sell offers posted by the sellers for all the enquiries posted by the concerned buyer.

After clicking on "View Details" link available on the "Match Alerts" block, users will be redirected to the screen where all the enquiries will be displayed along with the no. of matching sell offers as shown below-

| Filter Reset     | Matching Offer                                                                                 |           |  |
|------------------|------------------------------------------------------------------------------------------------|-----------|--|
| Crop Category    | Sort by:      Oldest to Oldest                                                                 |           |  |
| Commodities      | Himadri Foods Ltd                                                                              | View More |  |
| Variety          | Crop : Jackfruit<br>Variety : Konkan Prolific<br>Bequired Quantity : 63.00 KG                  | view more |  |
| Crop Practices   | Price : INR 120.00 / KG<br>Enguiry Valid on : 29/01/2018                                       |           |  |
| Enquiry Validity | Matching Sell Offers (4)                                                                       |           |  |
| Price (in INR)   | Himadri Foods Ltd                                                                              | View More |  |
| Qty              | Variety : Chandra Kalpa<br>Required Quantity : 250.00 Quintal<br>Price : INR 5000.00 / Quintal |           |  |
|                  | Enquiry Valid on : 30/01/2018<br>Matching Sell Offers (1)                                      |           |  |
|                  | Page 1 of 1                                                                                    |           |  |
|                  |                                                                                                |           |  |
|                  |                                                                                                |           |  |

As shown in above screen shot all the enquiries posted by the concerned buyer will be displayed along with the matching offers posted by the sellers(Farmers/FPCs). After

clicking on no. of matching sell offers users will be redirected to the screen where details of all the matching offers will be displayed.

### 4.17 Sell Offer

Provision is provided on buyer's dashboard to view all the sell offers posted by the registered farmers/ FPC's with the options like **'Write Reviews'**, **'View More'** & **'Contact Seller'**.

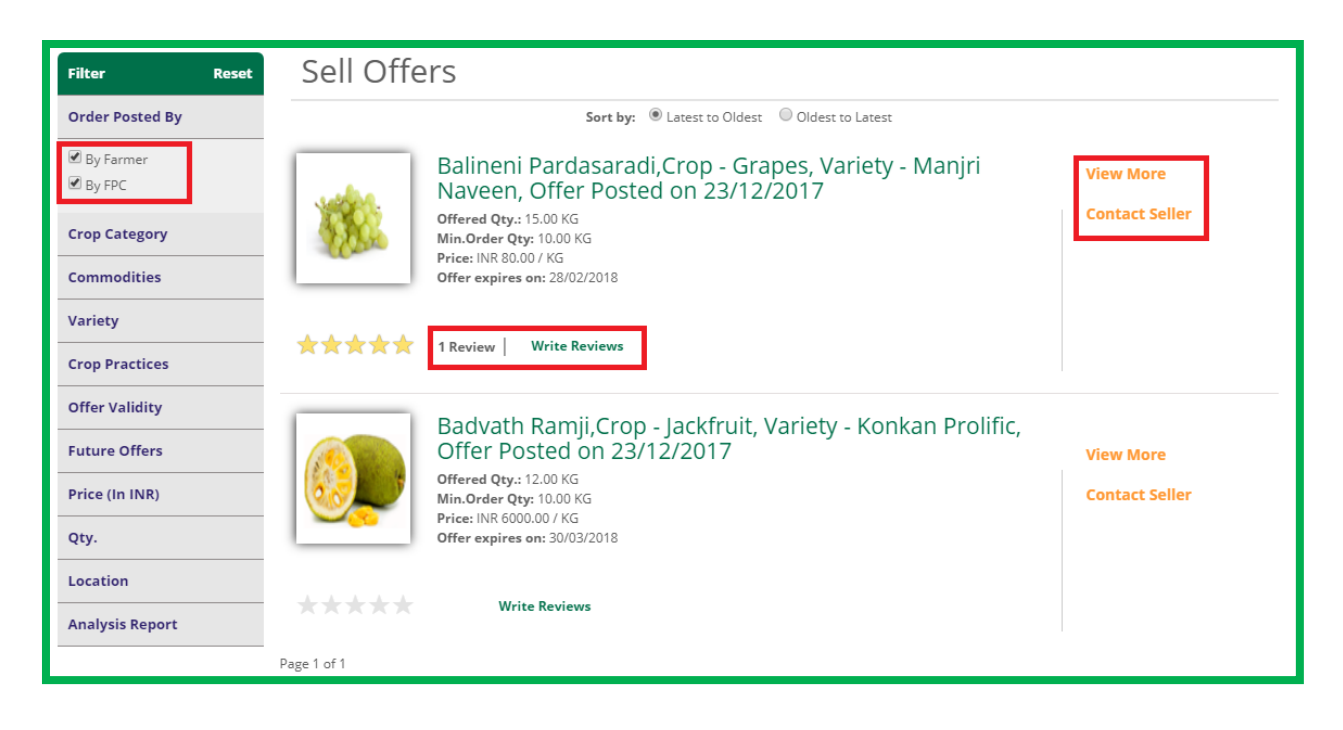

As seen above against all sell offers some options are provided as below-

#### 4.18 Sell Offer – Write Review

Provision is provided for buyers to Review & Rate the offers posted by the farmer as shown above. After clicking on "Write Reviews" link available with each sell offer, users will be redirected to the screen where the star ratings and reviews to be provided by the buyer as shown below-

| Rating and Review  |                                          |  |
|--------------------|------------------------------------------|--|
| Balineni Pardasara | di,Crop -Grapes, Variety - Manjri Naveen |  |
| Name :*            | Sanjay Laxmichand Karan                  |  |
| Mobile No :        | 9820038453                               |  |
| Email Id :         | info@himadrimasala.com                   |  |
| Rating :*          | Very Good                                |  |
| Review :*          | Max.120 characters allowed.              |  |
| Captcha Code*      | Captcha Code                             |  |
|                    | Submit Cancel                            |  |
|                    |                                          |  |
|                    |                                          |  |

### 4.19 Sell Offer – View Review

After submission of rating and review, same may be viewed by any user by clicking on "Review" link available for the sell offer as shown below.

| Rating and Review                                             |                 |              |
|---------------------------------------------------------------|-----------------|--------------|
| Balineni Pardasaradi,Crop -Grapes, Variety -<br>Manjri Naveen | Average Rating: | ★★★★★ (5.00) |
| By Krishna Kumar Menon (Buyer ), 2 Days Ago                   |                 |              |
| Ultimate Quality. Quick Response.                             |                 |              |
| $\star$                                                       |                 |              |
|                                                               |                 |              |
|                                                               |                 |              |
|                                                               |                 |              |
|                                                               |                 |              |
|                                                               |                 |              |

#### 4.20 Sell Offer – View More

After clicking on "View More", users may view the sell offers details.

| Offer Detail |                     |                      |                   | Back                                                                                                    |
|--------------|---------------------|----------------------|-------------------|----------------------------------------------------------------------------------------------------|
| subles.      |                     |                      |                   | Offer submission Date : 23/12/2017<br>Offer valid from 23/12/2017 To 28/02/2018                                |
|              | Seller Name :       | Balineni Pardasaradi | Address :         | Village :Asurle<br>Mandal/Blocks<br>:Panhala<br>District : Kolhapur<br>State : Maharashtra<br>Pin Code :412309 |
|              | Mobile No. :        | 9911458325           |                   |                                                                                                    |
|              | Crop :              | Grapes               | Variety :         | Manjri Naveen                                                                                                  |
|              | Quantity for Sale : | 15.00 KG             | Min. Order Qty. : | 10.00 KG                                                                                                    |
|              | Best Before Date :  | 28-02-2018           | Price (In INR) :  | 80.00 / KG                                                                                                    |
|              | Delivery location : | Mandi(Hadapsar)      | Crop Practices :  | IPM                                                                                                    |

## 4.21 Sell Offer – Contact Seller

After clicking on "Contact Seller" option, users will be redirected to the screen where the provision is provided to send SMS to the seller i.e. SMS will be sent to the seller on their registered mobile no.

| Contact Seller |                             |
|----------------|-----------------------------|
| Mobile No.     | 9911458325                  |
| Message*       |                             |
|                | Max.120 characters allowed. |
|                |                             |
|                |                             |
|                |                             |
|                |                             |
|                |                             |
|                |                             |

### 5 BUYER MOBILE APP

After installation of buyer app from Google play store, launcher screen will be displayed to the user.

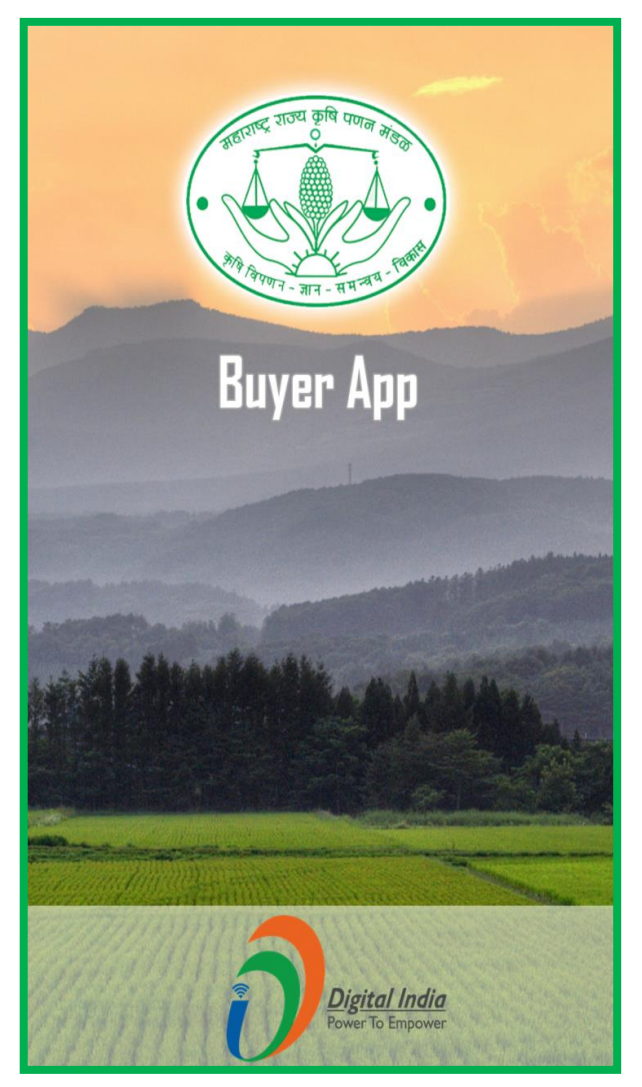

# 5.1 Buyer Login

The user can enter login credentials to log in into the buyer app.

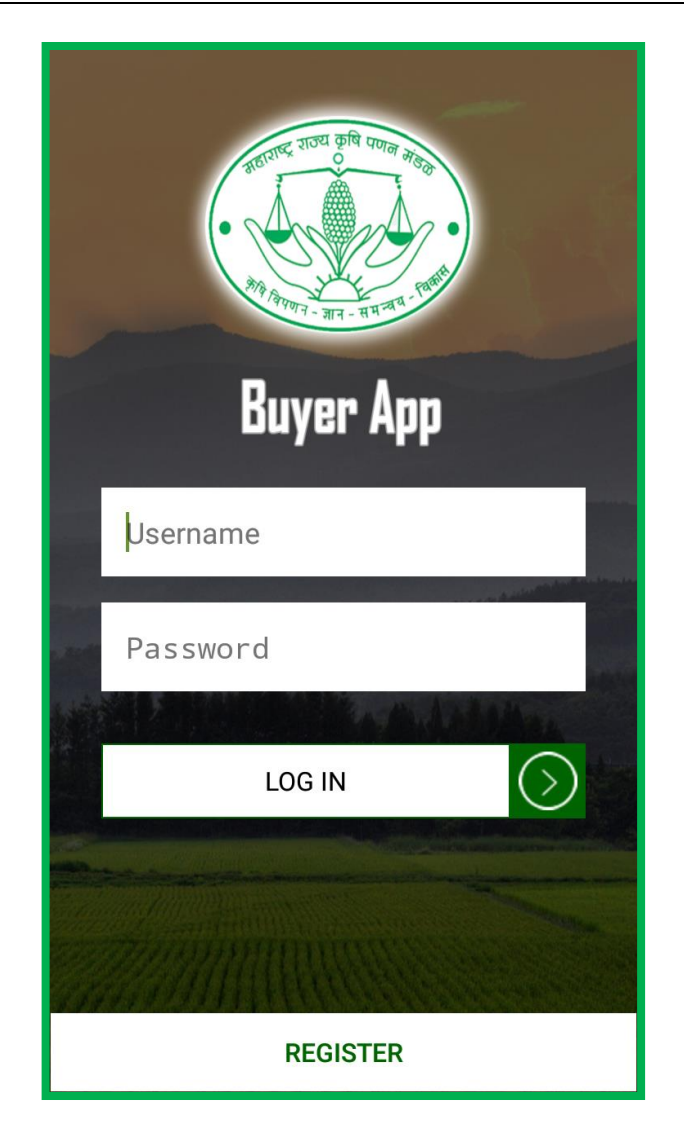

### 5.2 Buyer Dashboard

After successful login user will be redirected to their dashboard, the following options are provided on the buyer's dashboard as shown below-

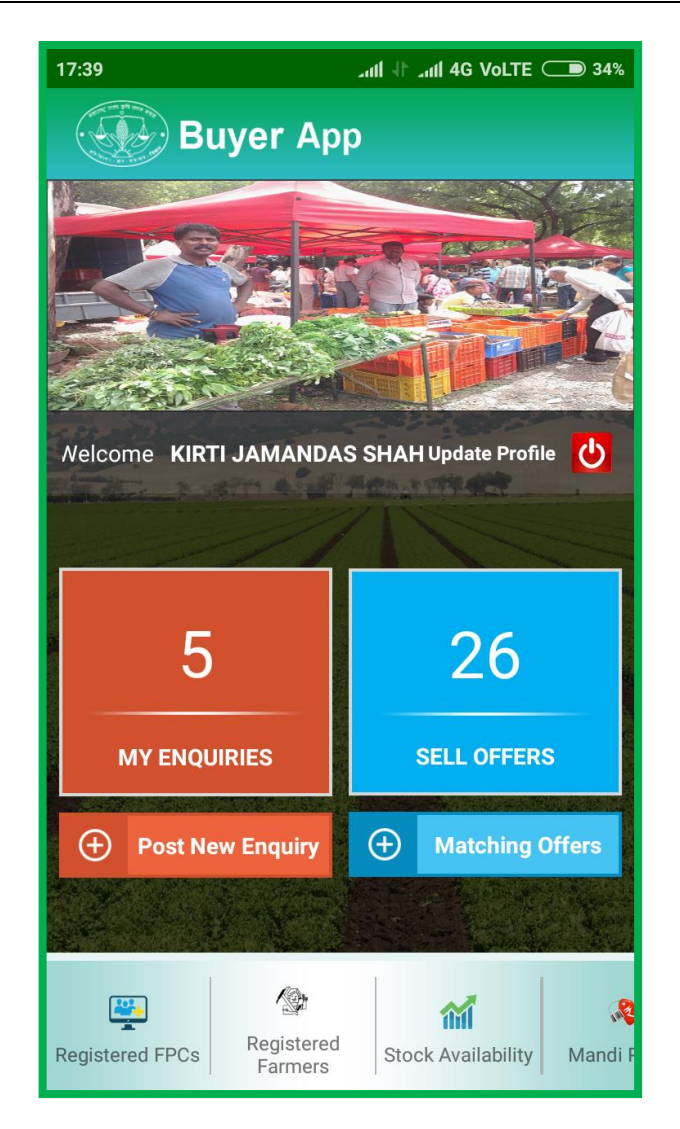

#### The following options will be available to user

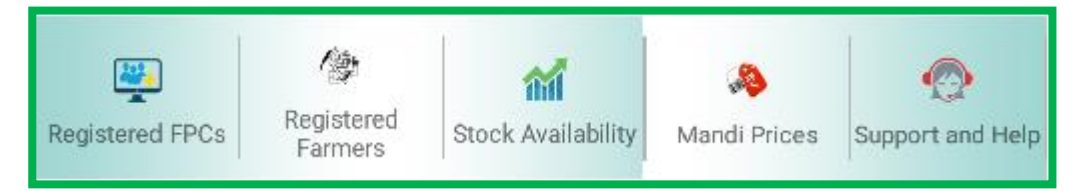

#### 5.3 My Enquiries

After clicking on "My Enquiries" option, user will be redirected to the screen where all the enquiries posted by the concerned buyer will be displayed

| 17:39                        | גווו לך גווו 4G VoLTE ⊂ 34% |  |  |  |
|------------------------------|-----------------------------|--|--|--|
| Buyer App                    |                             |  |  |  |
| List of Enquiries            | s (Posted by you)           |  |  |  |
| Filter                       | Active O Expired            |  |  |  |
| Crop: Tomato Var             | iety: shallot               |  |  |  |
| Qty Required (in N           | <b>AT</b> ): 58             |  |  |  |
| Preferred Price: R           | 2/02/2010<br>\$ 600.00/MT   |  |  |  |
| Treferred Trice. N           | 3. 000.00/101               |  |  |  |
| Crop: Turmeric Va            | ariety: Kadapa              |  |  |  |
| Qty Required (in K           | <b>(G)</b> : 400            |  |  |  |
| Enquiry Validity: 3          | 1/01/2018                   |  |  |  |
| Preferred Price: R           | s. 60.00/KG                 |  |  |  |
| Crop: Cashewnut              | Variety: Vengurla-6         |  |  |  |
| Qty Required (in N           | <b>AT):</b> 423             |  |  |  |
| Enquiry Validity: 2          | 8/02/2018                   |  |  |  |
| Preferred Price: R           | s. 1500.00/MT               |  |  |  |
| Crop: Grapes Vari            | ety: Manjri Naveen          |  |  |  |
| Qty Required (in K           | <b>(G)</b> : 10             |  |  |  |
| Enquiry Validity: 31/01/2018 |                             |  |  |  |
| Preferred Price: R           | s. 70.00/KG                 |  |  |  |
| Crop: Cashewnut              | Variety: Vengurla-6         |  |  |  |
| Qty Required (in K           | <b>(G)</b> : 123            |  |  |  |
| Enquiry Validity: 3          | 1/01/2018                   |  |  |  |

### 5.4 Sell Offers

Provision is provided on the buyer's dashboard to view the sell offers posted by the sellers (Farmers & FPCs). After selecting "Sell Offers" button users will be redirected to the screen where sell offers will be displayed

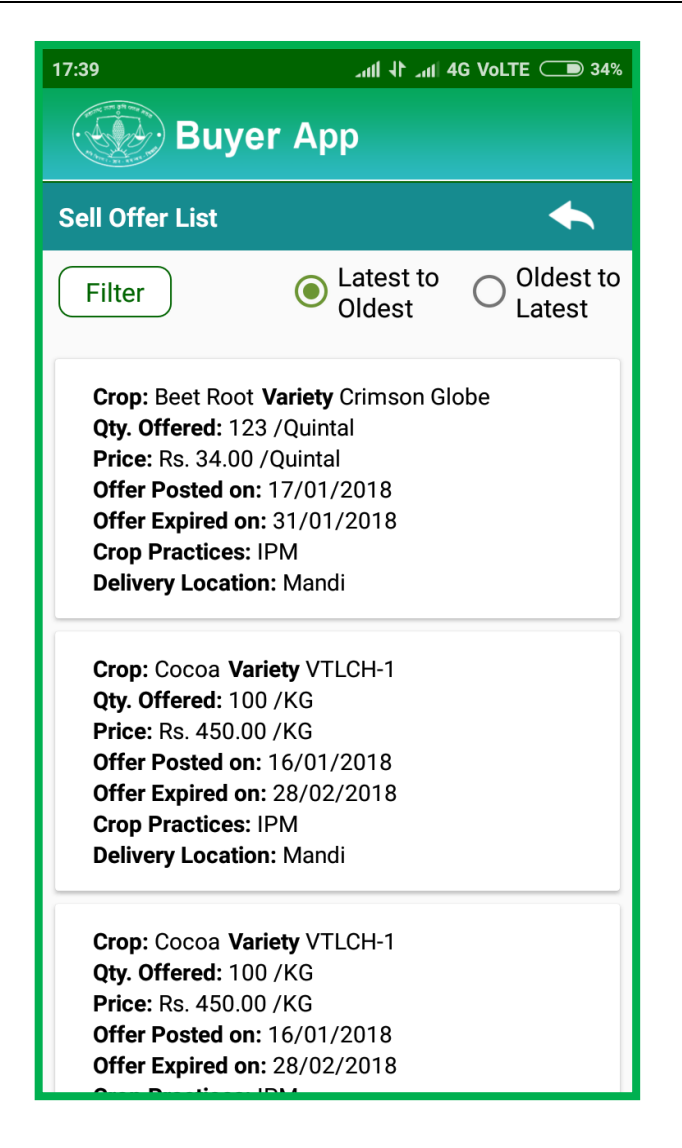

#### 5.5 **Post New Enquiry**

After selecting "Post New Enquiry" option, user will be redirected to the screen where they can post a new enquiry as shown below

| 17:39 בתול 4G Vol    | .TE 🗩 34% |
|----------------------|-----------|
| Buyer App            |           |
| Post Buyer Enquiry   | •         |
| Crop category*       |           |
| Select Category      | •         |
| Crop*                |           |
| Select Crop Name     | •         |
| Variety*             |           |
| Select Crop Variety  | •         |
| Required Qty*        |           |
| Enter Qty            |           |
| Unit*                |           |
| Select Unit          | •         |
| Price (in INR/Unit)* |           |
| Enter price          |           |
| Offer Valid Till*    |           |
| Select date          |           |

# 5.6 Matching Offers

After selecting "Matching Offers" option, user will be redirected to the screen where they can view all the offers matching their requirements as shown below

| 17:40                                                      | ուՈ վի ուՈ 4G VoLTE 🗩 34% |  |  |
|------------------------------------------------------------|---------------------------|--|--|
| Buyer App                                                  | p                         |  |  |
| List of Matching Offers                                    | <b></b>                   |  |  |
| Filter                                                     | Active C Expired          |  |  |
| Crop: Tomato Variety: shal                                 | lot                       |  |  |
| Enquiry Validity: 22/02/207<br>Preferred Price: Rs. 600.00 | 18 MATCHING OFFER (1)     |  |  |
| Crop: Turmeric Variety: Kao<br>Qty Required (in KG): 400   | dapa                      |  |  |
| Enquiry Validity: 31/01/20<br>Preferred Price: Rs. 60.00/  | 18<br>KG                  |  |  |
| Crop: Cashewnut Variety: V                                 | /engurla-6                |  |  |
| Enquiry Validity: 28/02/201<br>Preferred Price: Rs. 1500.0 | 18<br>MATCHING OFFER (0)  |  |  |
| Crop: Grapes Variety: Manj                                 | ri Naveen                 |  |  |
| Enquiry Validity: 31/01/207<br>Preferred Price: Rs. 70.00/ | 18 MATCHING OFFER (0)     |  |  |
| Crop: Cashewnut Variety: V                                 | /engurla-6                |  |  |
| Qty Required (in KG): 123<br>Enguiry Validity: 31/01/201   | 18                        |  |  |

### 5.7 Registered FPCs

Provision is provided on the buyer's dashboard to view the list of Registered FPCs of MSAMB portal. After clicking on "Registered FPCs" button users will be redirected to the screen where list of Registered FPCs will be displayed.

| :40                           | anti √⊫ anti 4G VoLī                                                    | 'E 🗩 34% |
|-------------------------------|-------------------------------------------------------------------------|----------|
| Buye                          | r App                                                                   |          |
| egistered FPC                 |                                                                         |          |
| FPC Name:                     | BALIRAJA KRISHAK<br>PRODUCER COMPANY<br>LIMITED                         |          |
| Address:                      | C/O LOKPANCHAYAT,<br>ODAWA ODHA<br>SANGAMNER PUNE                       |          |
| Contact Person:<br>Mobile No: | Ram Singh<br>91-9422229215                                              |          |
| Registered Farm               | ers(13)                                                                 |          |
| FPC Name:                     | BLOOM FIELD ORGANIC<br>PRODUCER COMPANY<br>LIMITED                      |          |
| Address:                      | FLAT NO. 19, BUILDING-<br>A/1, KUNAL ESTATE, KE-<br>SHAV NAGAR, CHINCH- | (1)      |
| Contact Person:<br>Mobile No: | B Kenjale<br>91-9850432434                                              |          |
| Registered Farm               | ers(3)                                                                  |          |
| FPC Name:                     | Lotus Exports                                                           |          |
| Address:                      | 464, Phase 2.,Maharasht<br>ra,Latur-124097                              |          |
| Contact Person:<br>Mobile No: | FPC Lotus<br>91-5664764534                                              | C        |
|                               |                                                                         |          |

### 5.8 Registered Farmers

Provision is provided on the buyer's dashboard to view the list of Registered Farmer of MSAMB portal. After clicking on "Registered Farmers" button users will be redirected to the screen where list of Registered Farmers will be displayed.

| 17:41                                               | '''비 가 '''' 4G VoLTE 🗩 34% |  |  |
|-----------------------------------------------------|----------------------------|--|--|
| Buyer App                                           |                            |  |  |
| List of Registered Farmers                          |                            |  |  |
| Farmer<br>Name Enter Farner Namt Reg. Enter Reg. No |                            |  |  |
| Farmer Name:                                        | Test Non Mandatory         |  |  |
| Farmer Registration N                               | lo: MH1108030008           |  |  |
| Village:                                            | Alezari                    |  |  |
| Sub-Dist:                                           | Tirora                     |  |  |
| Dist:                                               | Gondiya                    |  |  |
| State:                                              | Maharashtra                |  |  |
| Farmer Name:                                        | Ram Singh                  |  |  |
| Farmer Registration N                               | Io: MH2101020007           |  |  |
| Village:                                            | Bamangaon                  |  |  |
| Sub-Dist:                                           | Akkalkuwa                  |  |  |
| Dist:                                               | Nandurbar                  |  |  |
| State:                                              | Maharashtra                |  |  |
| Farmer Name:                                        | Rahul Sharma               |  |  |
| Farmer Registration N                               | lo: MH2105020006           |  |  |
| Village:                                            | Amode                      |  |  |
| Sub-Dist:                                           | Shahade                    |  |  |
| Dist:                                               | Nandurbar                  |  |  |
| State:                                              | Maharashtra                |  |  |
| Farmer Name:                                        | Hanim Morthala             |  |  |
| Farmer Registration N                               | Io: MH0712000010           |  |  |
| Village:                                            | Gaigaon Bk.                |  |  |

### 5.9 Stock Availability

After selecting "Stock Availability" option, user will be redirected to the screen where they can view stock availability with farmers as shown below

| 17:41                                                              | ant 11 ant 46                                                                           | VoLTE 🗩 34% |  |  |
|--------------------------------------------------------------------|-----------------------------------------------------------------------------------------|-------------|--|--|
| Buye                                                               | Buyer App                                                                               |             |  |  |
| Available Stocks                                                   | Available Stocks with Farmers                                                           |             |  |  |
| Filter                                                             |                                                                                         |             |  |  |
| Farmer Name<br>Farmer Registration<br>No<br>Contact No.<br>Address | Badvath Ramji<br>MH2611000001<br>9911458325<br>R-7, Market Yard,<br>Gultekadi, Pune 411 | ¢           |  |  |
| 037.<br>Available commodities                                      |                                                                                         |             |  |  |
| Farmer Name<br>Farmer Registration<br>No                           | Balineni Pardasaradi<br>MH1509000008                                                    |             |  |  |
| Contact No.<br>Address                                             | 9911458325<br>APMC Multipurpose<br>Hall Building,<br>Kolhapur., Asurle,                 | C           |  |  |
| Available commodities                                              |                                                                                         |             |  |  |
| Farmer Name<br>Farmer Registration<br>No                           | Pavan Kumar<br>MH2610010005                                                             |             |  |  |
| Contact No.<br>Address                                             | 8855663322<br>Mira Road,<br>Lonavala , Alangaon,<br>Bhatkuli, Amravati,                 | ¢           |  |  |

#### 5.10 Mandi Prices

Option is available on the buyer's dashboard to view the mandi/market price updated by the MSAMB Admin. After clicking on "Mandi Price" link user will be redirected to the screen where market prices of various crops and their varieties will be displayed.

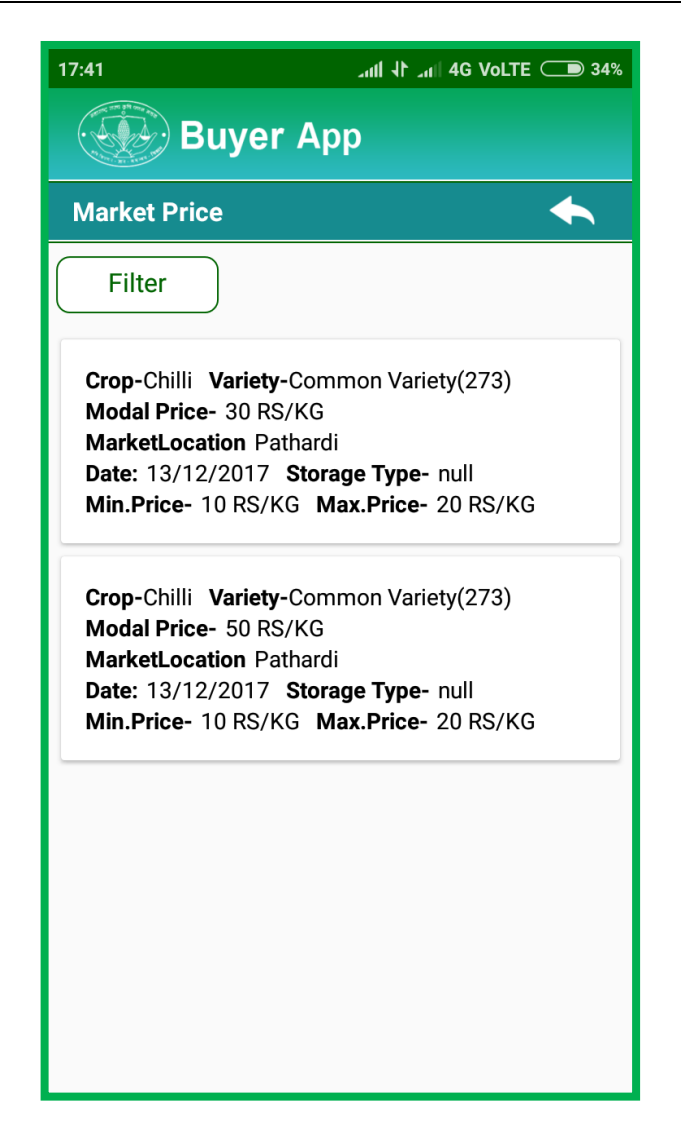

#### 5.11 Support and Help

After selecting "Support and Help" option, user will be redirected to the screen where they can post their queries for support and help as shown below

| 17:42                    | בתו  ↓ך בתו  4G VoLTE 🗩 34% |  |
|--------------------------|-----------------------------|--|
| Buyer App                |                             |  |
| Report an issues.        | <b>•</b>                    |  |
| Enter your Email address |                             |  |
| Select Option 🔹          |                             |  |
| Message                  |                             |  |
| Send a Copy to           | you (via email)<br>. US     |  |

### 6 **DISCLAIMER**

Disclaimer: This document is confidential and may also be a privileged communication. It is intended for Maharashtra State Agricultural Marketing Board and its authorized stakeholders to whom it is addressed.

Logicsoft does not authorize any person to distribute, print, copy or otherwise disclose or use this document without the express and specific permission of Logicsoft.

We declare that the details specified in this document as final communication, unless otherwise it is superseded by the next release of the document.

**MSAMB** Maharashtra State Agricultural Marketing Board